Hieronder wordt aangegeven hoe U in Windows 10 een door U zelf gekozen foto kunt selecteren als bureaublad achtergrond.

Stap 1: Ga op een vrij gedeelte staan van uw bureaublad en klik op de rechter muisknop. Kies daarna de onderste keuze: Aan persoonlijke voorkeur aanpassen Zie het scherm hieronder:

|   | Beeld                               | > |
|---|-------------------------------------|---|
|   | Sorteren op                         | > |
|   | Vernieuwen                          |   |
| Ð | TreeSize Free                       | _ |
|   | Plakken                             |   |
|   | Snelkoppeling plakken               |   |
| 0 | NVIDIA-configuratiescherm           |   |
|   | Nieuw                               | > |
|   | Beeldscherminstellingen             |   |
| 1 | Aan persoonlijke voorkeur aanpassen |   |

Stap 2: Vervolgens ziet U het scherm hieronder. Kijk in het rechter scherm bij het onderdeel: Achtergrond Kies hier in het uittrekmenu de keuze: Afbeelding Klik vervolgens op de knop: Bladeren

|   | ÷    | Instellingen           |                           |
|---|------|------------------------|---------------------------|
|   | ŵ    | Start                  | Achtergrond               |
|   | In   | stelling zoeken 🖉      | ρ                         |
|   | Pers | soonlijke instellingen |                           |
| I | 2    | Achtergrond            |                           |
|   | 5)   | Kleuren                |                           |
|   |      | Vergrendelingsscherm   |                           |
|   | ¢    | Thema's                |                           |
|   | Ą    | Lettertypen            | Achtergrond               |
|   | 88   | Startmenu 1            | Afbeelding                |
|   |      | Taakbalk               | Diavoorstelling           |
|   |      | 2 📛                    | Bladeren                  |
|   |      |                        | Kies de gewenste weergave |

Stap 3: Zoek het bestand op welke U wenst in te stellen als achtergrondpagina in Windows 10 Kijk op de link hieonder voor heel veel foto's welke U als achtergrond kunt gebruiken voor uw computer:

https://wallpaper.startnederland.nl/

| Openen                                                                                                    |              |                                      |      |                             |                                         |                       |                     | ×        |
|----------------------------------------------------------------------------------------------------|--------------|--------------------------------------|------|-----------------------------|-----------------------------------------|-----------------------|---------------------|----------|
| $\leftrightarrow$ $\rightarrow$ $\checkmark$ $\bigstar$ E > Deze pc > Af                                                                                                    | beeldingen > |                                      |      | ~ č                         | Zoeken in A                             | fbeeldingen           |                     | P        |
| Organiseren 👻 Nieuwe map                                                                                                    |              |                                      |      |                             |                                         | -                     |                     | ?        |
| <ul> <li>Deze pc</li> <li>3D-objecten</li> <li>Afbeeldingen</li> <li>Bureaublad</li> <li>Documenten</li> <li>Downloads</li> <li>Muziek</li> <li>Video's</li> <li>Lokale schijf (C:)</li> <li>Lokale schijf (D:)</li> </ul> | win10        | aaaaa<br>ammaakdatum: 19-<br>ige map | aaaf | iCloud-foto's<br>Wijn scans | ipad<br>Opgeslagen<br>afbeeldingen      |                       |                     |          |
| Bestands <u>n</u> aam:                                                                                                    |              |                                      |      | ~ A                         | lle bestanden (*.jp<br>Afbeelding kieze | g;*.jpeg;*.bn<br>n Aı | np;*.dib<br>nnulere | ; ~<br>n |

## Stap 4 : Kijk bij het onderdeel: Kies de gewenste weergave Kies op welke wijze U de foto wenst weer te geven op uw bureaublad van Windows 10.

| Persoonlijke instellingen |                                                                                        |
|---------------------------|----------------------------------------------------------------------------------------|
| Achtergrond               |                                                                                        |
| の Kleuren                 |                                                                                        |
| Vergrendelingsscherm      |                                                                                        |
| 🖉 Thema's                 |                                                                                        |
| A Lettertypen             | Achtergrond                                                                            |
| 器 Startmenu               | Afbeelding ~                                                                           |
| Taakbalk                  | Kies uw afbeelding                                                                     |
|                           | Kies de gewenste weergave                                                              |
|                           | Vullen<br>Aanpassen<br>Spreiden<br>Naast elkaar<br>Centreren<br>Over meerdere schermen |

Foto als achtergrond

U kunt dit .pdf bestand eenvoudig uitprinten of downloaden op uw computer. U mag dit .pdf bestand nadien vrij verspreiden en ook mailen naar andere computergebruikers. Dit .pdf bestnad kunt U terugvinden op internet via de navolgende link:

https://www.startnederland.nl/help/pdf/W008-windows-10-een-foto-kiezen-als-bureaublad-achtergrond.pdf

**Een website instellen als standaard opstartpagina in een webbrowser** Zie hiervoor een van de navolgende links:

https://www.startnederland.nl/chrome https://www.startnederland.nl/edge https://www.startnederland.nl/firefox

U kunt dit .pdf bestand eenvoudig uitprinten of downloaden op uw computer. U mag dit .pdf bestand vrij verspreiden en ook mailen naar andere computergebruikers. Voor meer help-informatie, tips en trucs kunt U terecht op het navolgende internetadressen:

https://www.startnederland.nl/help of op: https://www.windowshelp.nl

Dit .pdf bestand kunt U ook terugvinden via één van de bovenstaande internet-adressen.

Dit .pdf document wordt U aangeboden door:

https://www.startnederland.nl